# DESIGN AND CONFIGURATION OF WIRED AND WIRELESS LOCAL AREA NETWORK USING CISCO PACKET TRACER

Khin AyeThu<sup>1</sup>, Soe Soe Mon<sup>2</sup>, Thida Soe<sup>3</sup>

<sup>1</sup> First Author, Lecturer, Faculty of Computer Systems and Technologies, University of Computer Studies, Hinthada, Myanmar <sup>1</sup>Second Author, Lecturer, Faculty of Computer Systems and Technologies, University of Computer Studies, Hinthada, Myanmar <sup>3</sup>Third Author, Lecturer, Faculty of Computer Systems and Technologies, University of Computer Studies, Hinthada, Myanmar

# ABSTRACT

Wired and wireless local area networks are widely used in university, library, coffee shop, hotel and enterprise networks to support network policies. The concepts of wired and wireless, advantages and disadvantages, main ideas, operations, applications and configurations are expressed. In wired local area network, DHCP, HTTP and HTTPS can be implemented on small local networks as well as large enterprise networks. Ethernet and Wi-Fi are the two main categories to enable LAN connections. Ethernet is connecting multiple devices such as computers, switches and routers provide a simple interface. Wi-Fi technologies can connect to the internet via an access point include desktops and laptops, smartphones and tablets. IEEE 802.3 is the standards for Ethernet and IEEE 802.11 is the standards for Wi-Fi.

Keyword: - DHCP, HTTP, HTTPS, Ethernet, Wi-Fi, IEEE 802.3 and IEEE 802.11.

#### **1. INTRODUCTION**

Computer networks can be divided into two categories, local area networks (LANs) and wide area networks (WANs). Local area networks (LANs) are a group of computes and associated devices that share a common communication line or wireless link to a server. Cables, routers, switches and other components connect to internal servers and other local area network (LANs) via wide area networks (WANs).

DHCP (Dynamic Host Configuration Protocol) used to dynamically assign an Internet Protocol address to any device on a network can communicate using IP. HTTPS (Hypertext Transfer Protocol Secure) is an extension of HTTP (Hypertext Transfer Protocol) used for secure communication over a network and encrypted TLS (Transport Layer Security) or SSL (Secure Sockets Layer).

Cisco Packet Tracer is a multi-tasking network simulation software that can be used to perform and analyze various network activities such as implementation of different topologies allowed users to simulate the complete network by adding and connecting difference network devices. The configuration of cisco router used command line interface.

# 2.WIRED LOCAL AREA NETWORKS

Wired networks (Ethernet networks) are the most common type of local area network (LAN). Four common LAN topologies are bus, tree, ring and star.

#### 2.1 Bus

Bus topology is characterized by the use of a multipoint medium. All stations attach, through appropriate hardware interfacing called a tap, directly to a linear transmission medium. Full duplex operation between the station and the tap allows data to be transmitted onto the bus and received from the bus.

A transmission from any station propagates the length of the medium in both directions and can be received by all other stations. At each end of the bus is a terminator, absorbs any signal, removing it from the bus.

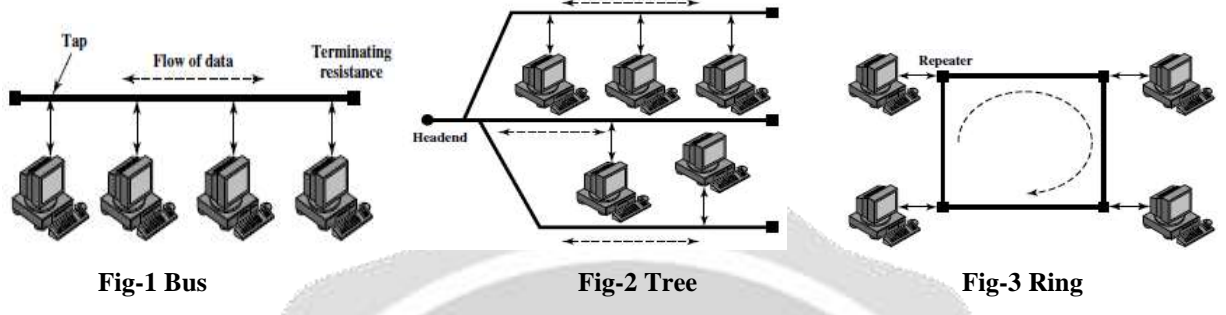

#### 2.2 Tree

Tree topology is characterized by the use of a multipoint medium. The tree topology is a generalization of the bus topology. The transmission medium is a branching cable with no closed loops. The tree layout begins at a point called the *headend*. One or more cables start at the headend, and each of these may have branches. Additional branches to allow complex layouts. A transmission from any station propagates throughout the medium and can be received by all other stations.

#### 2.3 Ring

In the **ring** topology, the network consists of a set of *repeaters* joined by point-to-point links in a closed loop. The repeater is a simple device, capable of receiving data on one link and transmitting them, bit by bit, on the other links are received. The links are unidirectional, data are transmitted in one direction only and circulate around the ring in one direction (clockwise or counterclockwise).

#### 2.4 Star

In the **star** LAN topology, each station is directly connected to a common central node. Each station attaches to a central node via two point-to-point links, one for transmission and one for reception. There are two alternatives for the operation of the central node. One approach is for the central node to operate in a broadcast fashion.

A transmission of a frame from one station to the node is retransmitted on all of the outgoing links. The arrangement is physically a star but logically a bus. A transmission from any station is received by all other stations, and only one station at a time may successfully transmit. The central element is referred to as a **hub**.

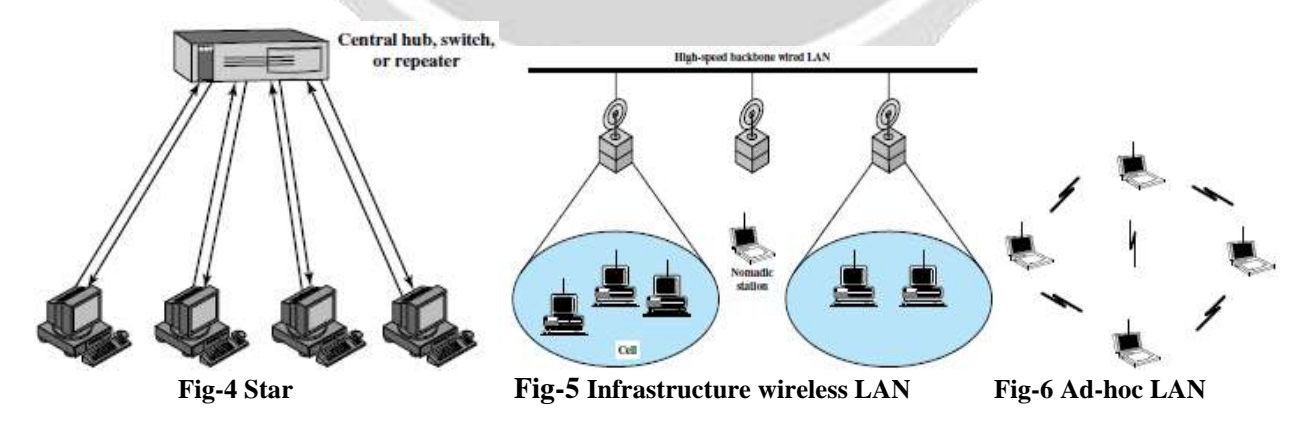

# 3. WIRELESS LOCAL AREA NETWORKS

A wireless network uses for devices to be shared without networking cables. The two main types of wireless networking are peer to peer or ad-hoc and infrastructure.

#### 3.1 Peer to peer or ad-hoc

A peer to peer or an ad-hoc wireless network consists of a number of computers each equipped with a wireless networking interface card. Each computer can communicated directly with all of the other wireless enable computers.

#### **3.2 Insfrastructure**

An instrastructure wireless network consists of a base station or an access point. An access point acts like a hub. Hub connect or bridge the wireless LAN to a wired LAN.

# 4.WIRELESS ACCESS POINT

Wireless access points (WAPs) are hardware devices on a local area network (LAN). WAPs are configured that allows wireless capable devices and wired networks to connect through a wireless standard. A wireless access point adds WI-Fi capability to a wired network onto an Ethernet LAN by bridging traffic from workstations.

# **5. WIRELESS ROUTER**

A wireless router combines broadband capabilities as well as wireless access point features inside a single device. A wireless router connects a group of wireless stations to an adjacent wired LAN. A wireless router is a wireless access point combined with an Ethernet router. A wireless router forwards IP packets between wireless subnet and other subnet.

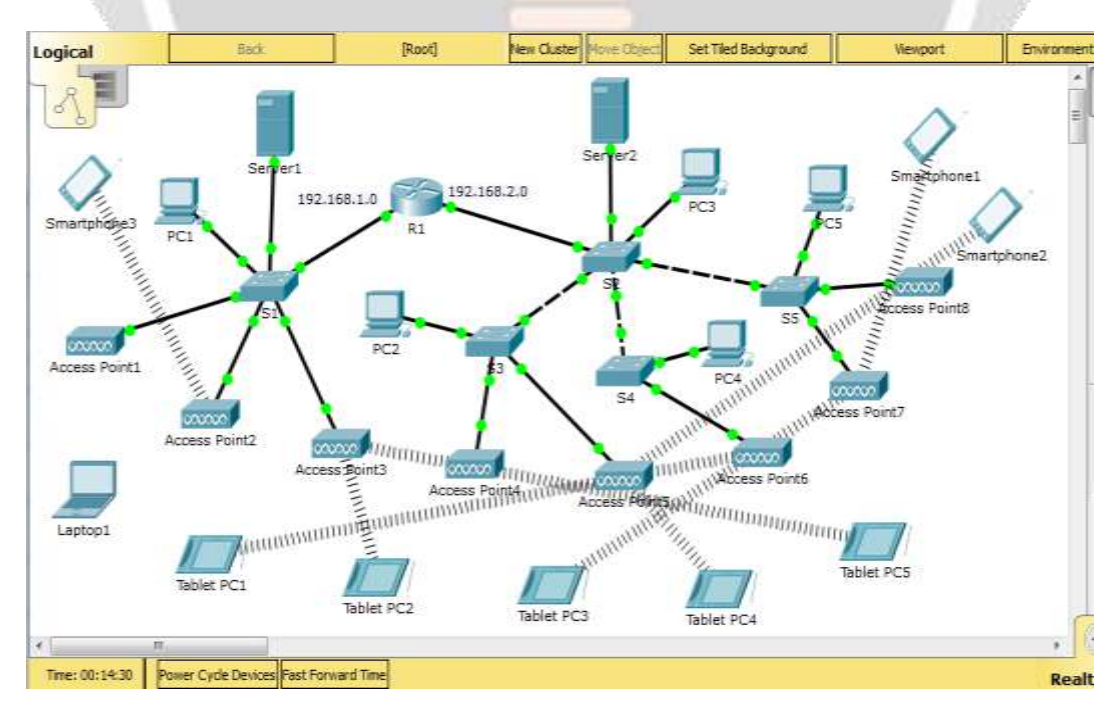

# 6. DESIGN AND CONFIGURATION OF WIRED AND WIRELESS LAN

9880

Fig-7: A Wired and wireless local area network created using cisco packet tracer

#### Fig-7 shows that the design of a wired and wireless local area network. **Table-1: Addressing Table**

| Device  | Interface | IP Address    | Subnet Mask   | Default Gateway |
|---------|-----------|---------------|---------------|-----------------|
| R1      | G0/0      | 192.168.1.0   | 255.255.255.0 | NA              |
|         | G0/1      | 192.168.2.0   | 255.255.255.0 | NA              |
| Server1 | NIC       | 192.168.1.100 | 255.255.255.0 | 192.168.1.0     |
| Server2 | NIC       | 192.168.2.100 | 255.255.255.0 | 192.168.2.0     |

|                           |                          |    | of Configuration     |                                       |      |
|---------------------------|--------------------------|----|----------------------|---------------------------------------|------|
| Constitution and and      |                          |    | DF Cherry or Million |                                       |      |
| 111100                    | 127 3MM61                |    | I DHCP               | C these                               |      |
| Address                   | 101.102.1.2              | 12 | 10 Add 994           | 1 4 4 5 1 4 4 5 T                     |      |
| stored Please             | 201203-20120             |    | Sultrest Hauth       | 100 100 100 0 0                       |      |
| effect Gatemay            | (acces)                  |    | Default Garewey      | 10.00 m m                             |      |
| No Server                 | D(0.1.1.)                | 18 | direct discounts     | 100-4 0.0                             |      |
| which representations     |                          |    | SPOR Configuration   |                                       |      |
| 0404 (1)                  | Auto Conta de Dieto      |    | IN CHICP IN A        | arm Carring - Blance                  |      |
| un Address                |                          |    | stop address         |                                       | 1.61 |
| IN LOUIS AND THE CONTRACT | PHERI-207-PCFF/FE13-DEAA |    | Link Louis Address   | PRIME CONTRACTOR PROPERTY AND INCOME. |      |
| of Galeway                |                          |    | IPod Delevery        |                                       |      |
| us detti Server           |                          |    | Strok Sites Spruche  |                                       |      |
|                           |                          |    |                      |                                       |      |
|                           |                          |    |                      |                                       |      |

Fig-8: IP address of PC1 from DHCP Server1

Fig-8 shows that the IP address of PC1 from DHCP Server1. Fig-9 shows that the IP address of PC2 from DHCP Server2.

|                                                                                                    | The second second second second                                                                                                    | <br>1. Present                                                                                                    | Contractions |  |
|----------------------------------------------------------------------------------------------------|----------------------------------------------------------------------------------------------------|----------------------------------------------------------------------------------------------------|--------------|--|
| P (Californiation)                                                                                                    |                                                                                                    | AP Contract Ments                                                                                                    |              |  |
| E DerCP<br>F Address<br>Upreit Hask<br>Statut saturate<br>Hot Sarvar<br>Fot Configuration<br>Configuration<br>Configuration | C Press<br>Press (Press A )<br>Press (Press A )<br>Pre | B EHCP     H Advass     H Advass     Holdrag     Holdrag | C Bank       |  |
| Int Loost Addition<br>Full Usilians<br>Full Internet                                                                        | TRESUSCIE/FY/ROMINEAR                                                                                                    | Loop sample Addresses<br>Mode Charactery<br>Joint Chill Service                                                                                                    |              |  |

Fig-10: IP address of PC3 from DHCP Server2

Fig-10 shows that the IP address of PC3 from DHCP Server2. Fig-11 shows that the IP address of PC4 from DHCP Server2.

| all accounts gave advected                                                       |                                                                                                    |
|----------------------------------------------------------------------------------|----------------------------------------------------------------------------------------------------|
| # DeeCP                                                                          | -CL 204810                                                                                                    |
| ar partitions                                                                    | 1 8 9 9 4 9 9 8 9 1 1 1 1 1 1 1 1 1 1 1 1 1 1 1 1                                                                                                    |
| Aviorest Pileste                                                                 | (200-200-200-0                                                                                                    |
| instant destances                                                                | 10.0 M 0                                                                                                    |
| CORD Description                                                                 | CARLEN &                                                                                                    |
| in territer (17) in<br>multi Antonian<br>ante Local Antonian<br>multi distancian | venin conta a deserio del conta del conta del |

Fig-12: IP address of PC5 from DHCP Server2

 With an enclosed and an enclosed and enclosed and enclosed and enclosed and and enclose

Fig-11: IP address of PC4 from DHCP Server2

Fig-9: IP address of PC2 from DHCP Server2

Fig-13: IP address of Smartphone3 from DHCP Server1

Fig-12 shows that the IP address of PC5 from DHCP Server2.

Fig-13 shows that the IP address of Smartphone3 from DHCP Server1.

| Construction of the second second |                   |                        | The Constitution of Sold                       |                                               | 1.5 |
|-----------------------------------|-------------------|------------------------|------------------------------------------------|-----------------------------------------------|-----|
| P Configeration                   |                   |                        | 100 Configuration                              | Westward.                                     | -   |
| E BHCP                            | C: Blain          | BHCP request summarial | an Device                                      | C MARK                                        |     |
| P. MODINE                         | 282.599.219       |                        | 27-2466-050                                    | 1497.1898.2.00                                |     |
| alcost Hash                       | 200.005.100.1     |                        | Suffrant Atlanta                               | THE PHI AND IN                                |     |
| wheat instances                   |                   |                        | Default Gebeurer                               |                                               |     |
| HE SHITTE                         | 38,8,8,8          |                        | Dittil Karver                                  | Lies Le                                       |     |
| PuS Derfgandien                   |                   |                        | IPve Configuration                             | -                                             |     |
| S AMON IC A                       | an dardy in these |                        | O DHOF O                                       | Sala Certig # Babis                           |     |
| Pu5 Additions                     |                   | -6                     | EPoll Address                                  |                                               | 10  |
| IN LOCAL MUNITERS                 | 4680112811-PMM    | P284 8031              | Aleria Local Arbitrari                         | <ul> <li>FEBRI-JODG.LEFF/FEBRIAR22</li> </ul> |     |
| vé Izelénéy                       |                   |                        | IPv6 Quiteway                                  |                                               |     |
| hv5 0455 Server                   |                   |                        | Poli Did Rever                                 |                                               |     |
|                                   |                   |                        | COURSE AND AND AND AND AND AND AND AND AND AND |                                               |     |

Fig-14: IP address of Smartphone1 from DHCP Server2 Fig-15: IP address of Smartphone2 from DHCP Server2

Fig-14 shows that the IP address of Smartphone1 from DHCP Server2. Fig-15 shows that the IP address of Smartphone2 from DHCP Server2.

| In configuration                                                                                                    | 5.55 | 1P Caroline address                                                                                                    |    |
|----------------------------------------------------------------------------------------------------|------|----------------------------------------------------------------------------------------------------|----|
| New Yoon (Workson)<br>10' Configuration                                                                                                    |      | tworface (weekeen)                                                                                                    |    |
| Origin District District Distri District District District District District District District Di | . /  | CHICK CONTRACTOR     CHICK CONTRACTOR     CHIC | a. |

Fig-16: IP address of Tablet PC1 from DHCP Server2 Fig-17: IP address of Tablet PC2 from DHCP Server1

Fig-16 shows that the IP address of Tablet PC1 from DHCP Server2. Fig-17 shows that the IP address of Tablet PC2 from DHCP Server1.

| Configuration                                                                                                    |                                                                                                    | 642 ( ) | The second second second second second second second second second second second second second second second se                                                                                                    |                                                                                                    |  |
|----------------------------------------------------------------------------------------------------|----------------------------------------------------------------------------------------------------|---------|----------------------------------------------------------------------------------------------------|----------------------------------------------------------------------------------------------------|--|
| Hartbook<br>IP Configuration<br>IP Configuration<br>P Address<br>Defeat Generat<br>Defeat Generat<br>IPAS Screet<br>IPAS Configuration<br>() DeCP<br>Unit Address<br>Link Land Address | Improvement           Contract           Contract |         | 3 Desertant<br>3 P. Carifiguration<br>3 P. Defect<br>19 Address<br>Buildress Mass<br>Definit Getamor<br>Definit Getamor<br>Definit Configuration<br>C. DetCP C. J.<br>Definit Configuration<br>C. DetCP C. J.<br>Definit Configuration<br>C. DetCP C. J.<br>Definit Configuration<br>C. DetCP C. J.<br>Definit Configuration<br>C. DetCP C. J.<br>Definit Configuration<br>C. DetCP C. J.<br>Definit Configuration<br>C. DetCP C. J.<br>Definit Configuration<br>C. DetCP C. J.<br>Definit Configuration<br>C. DetCP C. J.<br>Definit Configuration<br>C. DetCP C. J.<br>Definit Configuration<br>C. DetCP C. J.<br>Definit Configuration<br>C. DetCP C. J.<br>Definit Configuration<br>C. DetCP C. J.<br>Definit Configuration<br>C. Definit Configuration<br>C. Definit Configuratio<br>C. Definit Configuration<br>C. D | And a second second sec |  |
| tine ons sever                                                                                                    |                                                                                                    | -91     | SPat Didl Broke                                                                                                    |                                                                                                    |  |

Fig-18: IP address of Tablet PC3 from DHCP Server2 Fig-19: IP address of Tablet PC4 from DHCP Server2

Fig-18 shows that the IP address of Tablet PC3 from DHCP Server2. Fig-19 shows that the IP address of Tablet PC4 from DHCP Server2.

1829

| Trymont Carring D   | webber date dates for first at the first states |   |
|---------------------|-------------------------------------------------|---|
| in configuration    |                                                 |   |
| tit Configuration   | 11 minuted                                      |   |
| · CHCF              | 10 mm                                           |   |
| IP Address          | 1101.100.1.0                                    |   |
| Bubner main         | 1048-246-200 A                                  |   |
| Default Clateries   |                                                 |   |
| EMO Server          | 100.0.3.1                                       |   |
| (Pvil configuration |                                                 |   |
| C 0107 C 4          | ate Coming IIII Starte                          |   |
| IPve Address        |                                                 | 6 |
| Link cooll Address  | PED01200:0077(FE42)8708                         |   |
| tPut Geteney        |                                                 |   |
| IPVE CRESSERVE!     |                                                 |   |
|                     |                                                 |   |
|                     |                                                 |   |

# Fig-20: IP address of Tablet PC5 from DHCP Server1

Fig-20 shows that the IP address of Tablet PC5 from DHCP Server1.

# 6.1 Build the Network and Configure Basic Device Settings

Step 1: Cable the network.

Step 2: Initialize and reload the router.

Step 3: Configure basic settings for router.

- i. Disable DNS lookup.
- ii. Assign device name as shown in the topology.
- iii. Assign cisco as the privileged EXEC password.
- iv. Assign **class** as the console and **class** as vty passwords.
- v. Configure a message of the day (MOTD) banner to warn users that unauthorized access is prohibited.
- vi. Configure logging synchronous for the console line.
- vii. Configure the IP address listed in the Addressing Table for all interfaces.
- viii. Copy the running configuration to the startup configuration.

#### **Router R1 Configuration:**

Router>enable

Router#config t

- i. Router(config)# no ip domain lookup
- ii. Router(config)#hostname R1
- iii. R1(config)#enable password cisco
- iv. R1(config)#line console 0
  - R1(config-line)#password class
  - R1(config-line)#login
  - R1(config)#exit
  - R1(config)#line vty 0
  - R1(config-line)#password class
  - R1(config-line)#login
  - R1(config)#exit
- v. R1(config)#banner motd #" unauthorized access is prohibited"#
- vi. R1(config)#line console 0
  - R1(config-line)#logging synchronous R1(config-line)#exit
- vii. R1(config)#interface g0/0
  - R1(config-if)#ip address 192.168.1.0 255.255.255.0
    - R1(config-if)#no shutdown
    - R1(config-if)#exit
    - R1(config)#interface g0/1
    - R1(config-if)#ip address 192.168.2.0 255.255.255.0
    - R1(config-if)#no shutdown

R1(config-if)#exit viii R1#copy running-config startup-config

Step 5: Configure PC hosts and server.

#### Step 5: Test connectivity.

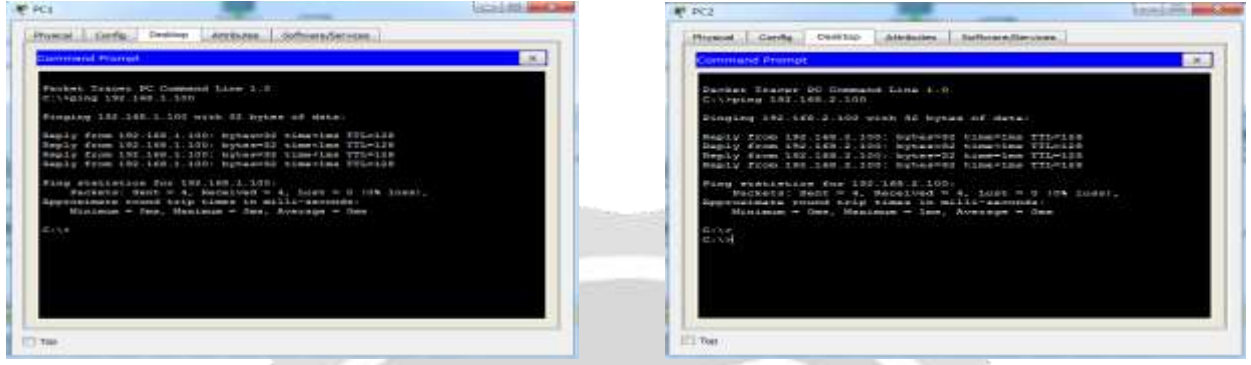

# Fig-21: Ping test from PC1 to Server1

Fig22: Ping test from PC2 to Server2

Fig-21 shows that test connectivity to ping the IP address of Server1 from PC1. Fig-22 shows that test connectivity to ping the IP address of Server2 from PC2.

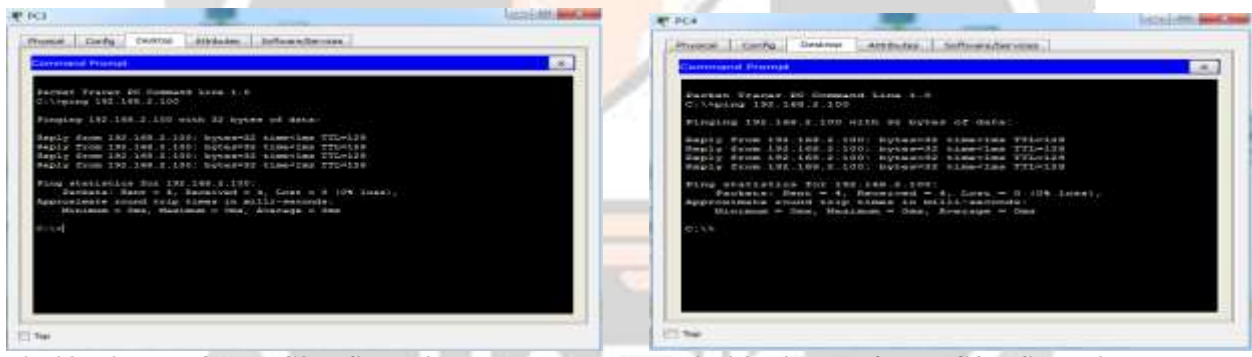

Fig-23: Ping test from PC3 to Server2

Fig-24: Ping test from PC4 to Server2

Fig-23 shows that test connectivity to ping the IP address of Server2 from PC3. Fig-24 shows that test connectivity to ping the IP address of Server2 from PC4.

| and I cost of constraint of some sources                                                                                                    |                                     | Second Second Se | diamental and a second                       |
|----------------------------------------------------------------------------------------------------|-------------------------------------|----------------------------------------------------------------------------------------------------|----------------------------------------------|
| inter control and and and and and and and and and and                                                                                                    | CONTRACT OF CONTRACT OF CONTRACT    | Carte Carte Seaves Attracted in                                                                                                    | American and                                 |
| Internet of the Content of the Content of Content of Co |                                     | The Local Local Late, here come to the                                                                                                    |                                              |
| Pairbard Taloxies MC Command Billion 1.11<br>Privepring 1000 1000 2 1000                                                                                                    |                                     | Cisco                                                                                                    | Packet Tracer                                |
| ranging the last 4,500 with 10 hypes of met                                                                                                    | + 1 ·                               | Walkouse to Cince Packet Trajer, Orenie                                                                                                    | at doors to new concentration. Mad Wide Onen |
| PADIA TYON 196,148,6,100: Deterved Classific<br>Reply From 192,148,2,200: hyperroll time-the<br>Neply From 192,148,2,200: hyperroll time-the<br>Reply From 192,148,2,200: hyperroll time-the                                                                                                    | * TTL-108<br>* TTL-108<br>* TTL-108 | Quick Links<br>A multipast:                                                                                                    |                                              |
| Sing enalisation for 190 (100 c.100)<br>Performs from - 4, formived - 4, form<br>opportents from this times in willi-secto<br>Nicolamon - New, Naciman - Ine, Sources                                                                                                    | - C (Ch Lorn),<br>                  | Cineconisition<br>Investor, southt<br>Tomate                                                                                                    |                                              |
|                                                                                                    |                                     |                                                                                                    |                                              |
|                                                                                                    |                                     |                                                                                                    |                                              |
|                                                                                                    |                                     |                                                                                                    |                                              |
|                                                                                                    |                                     | 1.00                                                                                                    |                                              |
|                                                                                                    | 100                                 |                                                                                                    |                                              |

Fig-25: Ping test from PC5 to Server2 Fig-26: Use PC1 to access web server Server1 from Web Browser

Fig-25 shows that test connectivity to ping the IP address of Server2 from PC5. Fig-26 shows that verify the web server from PC1 by accessing the web pages.

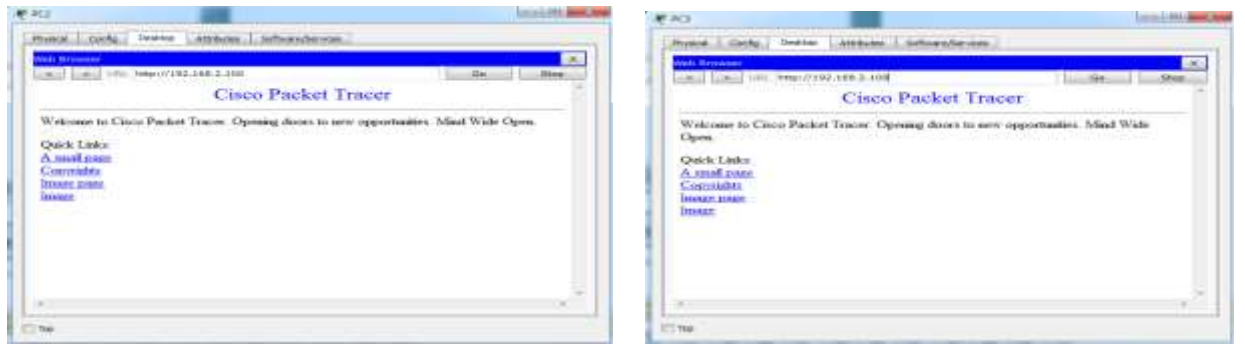

Fig-27: Use PC2 to access web server Server2 from Web Browser Fig-28: Use PC3 to access web server Server2 from Web Browser

Fig-27 shows that verify the web server from PC2 by accessing the web pages. Fig-28 shows that verify the web server from PC3 by accessing the web pages.

| RC4                                                                                                    | Section and and | ₩.+C3                                                                                                    |                                                                                                    |
|----------------------------------------------------------------------------------------------------|-----------------|----------------------------------------------------------------------------------------------------|----------------------------------------------------------------------------------------------------|
| trend Dark Dwatter Ambulant Ballana Corners                                                                                                  |                 | Prysial Config Control Allogues   Suffer                                                                               | and a second second s |
| Cisco Packet Tracer                                                                                                    |                 | Cisco Pack                                                                                                    | et Tracer                                                                                                    |
| Welcome in Cieco Packet Traure. Opening doors to new apportunitie<br>Open.<br>Opeix Links:<br>A mult ness<br>Cascadda<br>Imaar pent<br>Imaar | . Mind Wide     | Welcoun to Class Packet Tracer. Opening of<br>Open.<br>Quick Links:<br>A anoli cano<br>Consolidits<br>Instan<br>Januar | isern to new opportunities. Mind Wide                                                                                                    |
| r                                                                                                    |                 | n                                                                                                    |                                                                                                    |

Fig-29: Use PC4 to access web server Server2 from Web Browser Fig-30: Use PC5 to access web server Server2 from Web Browser

Fig-29 shows that verify the web server from PC4 by accessing the web pages. Fig-30 shows that verify the web server from PC5 by accessing the web pages.

| Mussel Cody Dokto Alabam, Safaar,Sarara,                                                                                                    | [ Breast   Sarty   Contain [ Alasham ] Sub-sector and                                                                                                    |
|----------------------------------------------------------------------------------------------------|----------------------------------------------------------------------------------------------------|
| Cisco Packet Tracer                                                                                                    | Cisco Packet Tracer                                                                                                    |
| Walcome to Cinco Packet Tracer. Opening doors to new opportunities. Mind<br>Wide Open.<br>Quick Links<br><u>A studi pome</u><br><u>Convertants</u><br><u>Invane pane</u><br><u>Invane</u> | Welcome in Circo Packer Tracer. Opening doors to new apportunities. Mind Wide<br>Open.<br>Quick Links<br>A mood state<br>Corrected a<br>Instate<br>Instate |
| · · · ·                                                                                                    |                                                                                                    |

2

Fig-31: Use Smartphone3 to access web server Server1 from Web Browser Fig-32: Use Smartphone1 to access web server Server2 from Web Browser

Fig-31 shows that verify the web server from Smartphone3 by accessing the web pages. Fig-32 shows that verify the web server from Smartphone1 by accessing the web pages.

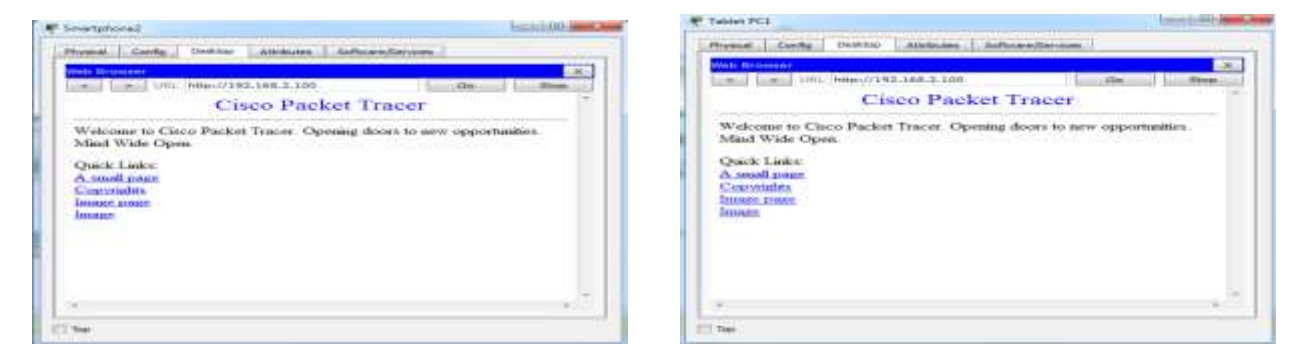

Fig-33: Use Smartphone2 to access web server Server2 from Web Browser Fig-34: Use Tablet PC1 to access web server Server2 from Web Browser

Fig-33 shows that verify the web server from Smartphone2 by accessing the web pages.

Fig-34 shows that verify the web server from Tablet PC1 by accessing the web pages.

| Tublet PC2                                                             | AVEC ALL AND A REAL AND A | A LADIER LC.2                                                        |                                |
|------------------------------------------------------------------------|---------------------------|----------------------------------------------------------------------|--------------------------------|
| Centre I conte   centre   accounted   automation conte                 |                           | munice Centry Hearing, Attributer, 3                                 | uttion after state             |
| Cisco Packet Tracer                                                    | Ge Blog                   | Cisco Packe                                                          | t Tracer                       |
| Welcome to Cisco Packet Tracer. Opening doors to new<br>Wide Open.     | v opportunities. Minut    | Welcome to Circo Parket Tracer. Openi<br>Minit Wale Open             | ng doors to new opportunities. |
| Quick Linke<br>A small enser<br>Constructions<br>instate page<br>humor |                           | Quick Links:<br>A small anner<br>Corosideta<br>Insuo: saaan<br>Immos |                                |
| )e                                                                     | /                         |                                                                      |                                |
| The                                                                    |                           | 1(3 Tel                                                              |                                |

Fig-35: Use Tablet PC2 to access web server Server1 from Web Browser Fig-36: Use Tablet PC3 to access web server Server2 from Web Browser

Fig-35 shows that verify the web server from Tablet PC2 by accessing the web pages. Fig-36 shows that verify the web server from Tablet PC3 by accessing the web pages.

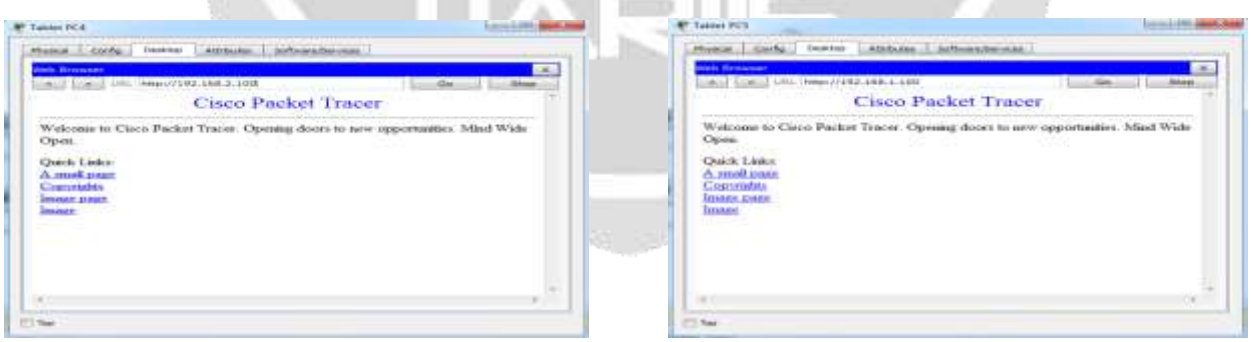

Fig-37: Use Tablet PC4 to access web server Server2 from Web Browser Fig-38: Use Tablet PC5 to access web server Server1 from Web Browser

Fig-37 shows that verify the web server from Tablet PC4 by accessing the web pages. Fig-38 shows that verify the web server from Tablet PC5 by accessing the web pages.

# 7. ADVANTAGES AND DISADVANTAGES OF WIRELESS LAN

#### Advantages

Access Points give the freedom to scale the number of devices supported on network. Business-grade access points can be installed anywhere and can run an Ethernet cable. Power over Ethernet (PoE) is no need to run a separate power line. Additional standard features include Access Control List (ACL) support to limit guest access without network security.

#### Disadvantages

The typical range of a common 802.11g network is on the order of tens of meters. To obtain additional range, repeaters or additional access points will be purchased. So costs can add for these devices.

# 8. CONCLUSION

The utilization of wired and wireless local area networks provided simplify network management and improved network security. Wireless Technology provides many benefits like flexibility, portability and lower costs. Wi- Fi networks can be accessed with mobile smartphones, tablets and laptops.

# 9. ACKNOWLEDGEMENT

I would like to thank my teachers and my friends for the support at the University of Computer Studies, Hinthada. I would like to take this opportunity to thank my family.

#### **10. REFERENCES**

- [1] CCNA Routing and Switching Courses, University of Computer Studies, Mandalay, 2013.
- [2] JAMES F.KUROSE, KEITH W.ROSS, "COMPUTER NETWORKING", A Top-Down Approach, 6 th Edition.
- [3] Mohammed S. Hadi, "Big Data Analytics for Wireless and Wired Network Design: A Survey", School of Electronic and Electrical Engineering, University of Leeds, United Kingdom.
- [4] Rahul Malhotra, "Simulation & Performance Analysis of Wired and Wireless Computer Networks", Associate Professor, Adesh Institute of Engineering & Technology, Faridkot.
- [5] William Stallings, "Data and Computer Communication", Eighth Edition.

# BIOGRAPHIES

| First Author Photo-1 | Khin Aye Thu                                                                                                    |
|----------------------|----------------------------------------------------------------------------------------------------|
| ALC: NOT             | Lecturer                                                                                                    |
|                      | Faculty of Computer Systems and Technologies                                                                                       |
|                      | University of Computer                                                                                                    |
| E                    | Studies, Hinthada, Myanmar                                                                                                    |
|                      | received M.Sc. (Physics) from University of Pathein in 2002<br>and M.A.Sc. from University of Computer Studies, Yangon<br>in 2003. |
|                      |                                                                                                    |

| Second Author Photo-2                 | Soe Soe Mon                                                      |  |
|---------------------------------------|------------------------------------------------------------------|--|
| · · · · · · · · · · · · · · · · · · · | Lecturer                                                         |  |
|                                       | Faculty of Computer Systems and Technologies                     |  |
| ( - my                                | University of Computer                                           |  |
|                                       | Studies, Hinthada, Myanmar                                       |  |
|                                       | received M.Sc. (Physics) from University of Pathein in 2002      |  |
|                                       | and M.A.Sc. from University of Computer Studies, Yangon in 2003. |  |
|                                       |                                                                  |  |
|                                       |                                                                  |  |
| Third Author Photo-3                  | Thida Soe                                                        |  |
| (23)                                  | Lecturer                                                         |  |
| , mmm                                 | Faculty of Computer Systems and Technologies                     |  |
| A CALL                                | University of Computer                                           |  |
|                                       | Studies, Hinthada, Myanmar                                       |  |
|                                       | received M.Sc. (Physics) from University of Pathein in 2002      |  |
|                                       | and M.A.Sc. from University of Computer Studies, Yangon in 2003. |  |
| THE A                                 |                                                                  |  |

IJARIE